## ANPIC の登録方法について≪アプリ≫

## 1. アプリをインストールします。

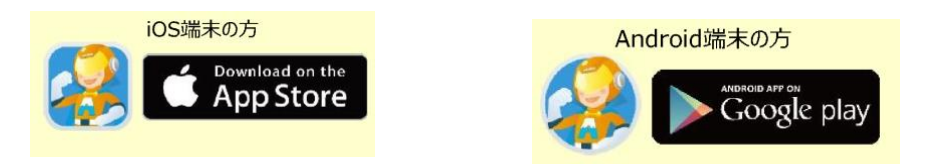

App Store / Play ストア / Google Play にて、「ANPIC」「アンピック」「あんぴっく」 のいずれかで検索してアプリをインストールしてください。

## 2. アプリを起動し、ログインしてください。

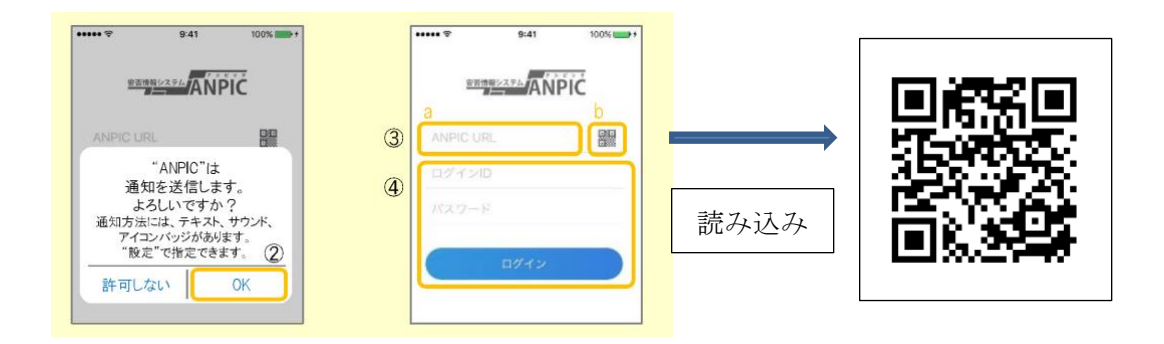

- ① インストールしたアプリのアイコンをタッチして、起動してください。
- ② 起動後、プッシュ通知許諾確認メッセージが表示されたら、「OK」や「許可」などで、
  通知を許可してください。
- ③ アイコンをタッチし、カメラで QR コードを読み込んでください。カメラの使用許諾 確認メッセージが表示された場合、「OK」などで許可をしてください。
- ④ 自身のログイン ID とパスワードを入力し、「ログイン」ボタンより、ログインしてく ださい。

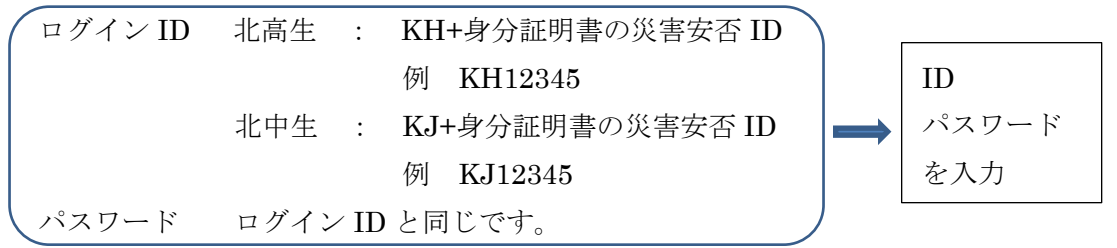

- ⑤ ANPICの通知 LINEから受け取れますのメッセージが表示されたら「設定しない」 をタッチしてください。
- ⑥ 通知設定方法のメッセージが表示されたら「OK」をタッチして完了です。

以上